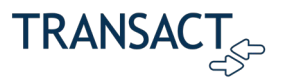

### Available Plans

This table lists the 529 savings plan providers that are enabled for use in the Transact Payments' Student Account Online (SAO) ePayment site.

| PLAN NAME                                           | STATE |
|-----------------------------------------------------|-------|
| John Hancock Freedom 529                            | AK    |
| T. Rowe Price College Savings Plan                  | AK    |
| Arkansas Brighter Future Plan                       | AR    |
| iShares 529 Plan                                    | AR    |
| Goldman Sachs 529 Plan                              | AZ    |
| ScholarShare 529                                    | CA    |
| CollegeInvest Direct Portfolio College Savings Plan | СО    |
| Scholars Choice 529 Plan                            | СО    |
| DC College Savings Plan                             | DC    |
| Path2College 529 Plan                               | GA    |
| IDeal Idaho College Savings Program                 | ID    |
| Bright Start 529 Plan                               | IL    |
| CollegeChoice 529 Direct Savings Plan               | IN    |
| CollegeChoice Advisor 529 Savings Plan              | IN    |
| Learning Quest Advisor                              | KS    |
| Learning Quest Education Savings Program            | KS    |
| KY Saves 529 Plan                                   | KY    |
| MI 529 Advisor Plan                                 | MI    |
| Michigan Education Savings Program (Direct Plan)    | MI    |
| Minnesota College Savings Plan                      | MN    |
| Missouri Saving for Tuition                         | MO    |
| North Dakota: College SAVE                          | ND    |
| Franklin Templeton's 529 College Savings Plan       | NJ    |
| NJBEST 529 College Savings Plan                     | NJ    |
| Scholar's Edge                                      | NM    |
| The Education Plan                                  | NM    |
| CollegeAdvantage Direct 529 Savings Plan            | ОН    |
| Oklahoma College Savings Plan                       | ОК    |
| CollegeBound 529                                    | RI    |
| CollegeBound Saver                                  | RI    |

#### Table 1 Available 529 Savings Plans

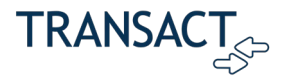

| PLAN NAME                                  | STATE |
|--------------------------------------------|-------|
| TNStars College Savings 529 Program        | TN    |
| WA529 Invest                               | WA    |
| Edvest College Savings Plan                | WI    |
| SMART529 Select College Savings Plan       | WV    |
| SMART529 WV Direct College Savings Plan    | WV    |
| The Hartford SMART529 College Savings Plan | WV    |

# 529 Savings Plans and Transact Payments

Since 2017, Transact Payments has partnered with a third-party vendor, Ascensus Government Savings (AGS), to electronically process 529 Savings Plan payments. When this integration is configured, the Transact Payments client can accept electronic 529 payments through the Transact Payments SAO/ePayment site or an eMarket Checkout site from participating 529 plans/vendors for educational expenses. The integration works for students, guests, and authorized payers on the SAO site, and authenticated payers in eMarket Checkouts.

The primary advantage of electronic processing 529 through Transact Payments is convenience. Beneficiaries or account owners can make immediate payments in Transact Payments and enroll in recurring payments as part of a payment plan, and therefore do not need to submit a claim, withdraw funds, and pay via check or ACH payment.

While there is no charge to the school for 529 Payment Plans, to pay for payment processing services, Transact Payments and AGS charge payers a flat fee of \$10 for one-time payments. Payers can minimize their fee burden by enrolling in recurring payments, which are only charged the \$10 fee with the plan enrollment or first payment.

## Payer Experience in Transact Payments SAO

The steps below show how a student/beneficiary or parent can make a payment using a 529 Savings Plan. The workflow for an eMarket Checkout follows a similar process.

- 1. Log in to the SAO site, either directly or via Single Sign-On (SSO).
- 2. In the SAO site's navigation, click Make a Payment.

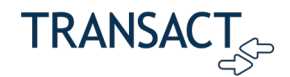

| TRANSACT + COORD                                         |                                           | Step 1 of 3: Pay amount<br>)-(2)-(3) |                                      |
|----------------------------------------------------------|-------------------------------------------|--------------------------------------|--------------------------------------|
| My Account                                               | How r<br>Balance items                    | nuch would you like to pay?          |                                      |
| <ul> <li>Promise to Pay</li> <li>Make a Paym.</li> </ul> | Uncheck all   1 of 1 selected Description | Balance Amount                       |                                      |
| Fill Transactions                                        | Account Balance                           | \$4,081.63 \$250.00                  | × ×                                  |
| Statements     Tax Forms                                 | Pay amount<br>Remaining balance           |                                      | \$4,081.63<br>\$250.00<br>\$3,831.63 |
| ⑦ Help                                                   | - Would y                                 | ou like to pay for something else?   |                                      |

Figure 1 Make Payment Link in SAO

- 3. Select the item(s) for purchase, enter the amount, and then click Continue.
- 4. In the payment method screen, click New 529 Savings Plan.

| TRANSACT <sub>OP</sub> + cbord | Make a Payment                                                                                                    |                             |  |  |  |
|--------------------------------|----------------------------------------------------------------------------------------------------|-----------------------------|--|--|--|
| My Account                     | Payambunt                                                                                                    | Step 2 of 3: Pryment nethod |  |  |  |
| Cverview                       | Need to enroll in a payment plan?     Enrolling in a payment plan takes just a few minutes and can help you spread out payments on your education expenses. |                             |  |  |  |
| Payment Plans                  | View payment plan options                                                                                                    |                             |  |  |  |
| 🟥 Make a Payment               | How would you like to pay?                                                                                                    |                             |  |  |  |
| 51 Transactions                | Paymer<br>\$10.0                                                                                                    | nt amount<br>000            |  |  |  |
| Statements                     | * Paym                                                                                                    | ent method                  |  |  |  |
| Tax Forms                      | Maste                                                                                                    | rcard5454 (***5454) 😂       |  |  |  |
| (?) Help                       |                                                                                                    |                             |  |  |  |
| ⊖ Sign Out                     | New c                                                                                                    | redit or debit card         |  |  |  |
|                                | New 5                                                                                                    | 29 Savings Plan             |  |  |  |
|                                | Intern                                                                                                    | ational payment             |  |  |  |

Figure 2 New 529 Savings Plan Payment Method

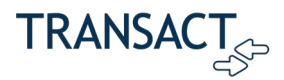

5. From the dropdown menu, select your 529 savings plan.

| TRA            | NSACT <sub>on</sub> + cbord |                          | How would you like to pa                              | y?     |     |
|----------------|-----------------------------|--------------------------|-------------------------------------------------------|--------|-----|
|                |                             |                          | Payment amount                                        |        |     |
| ~              |                             |                          | \$250                                                 |        |     |
| ଞ              | My Account                  |                          | AK - Alaska 529                                       |        |     |
| <i>I</i> A     | -                           |                          | AK - John Hancock Freedom 529                         |        | I — |
| ഡ്             | Overview                    |                          | AK - T. Rowe Price College Savings Plan               |        |     |
|                | Activity Dotails            |                          | AR - Arkansas Brighter Future Direct Plan             |        |     |
| 10             | Activity Details            |                          | AR - Brighter Future Advisor Plan                     |        |     |
| 3              | Promise to Pay              |                          | AZ - Goldman Sachs 529 Plan                           |        |     |
| ~              | Promise to Pay              |                          | CA - ScholarShare 529                                 |        |     |
| ወጓ             | Make a Paym                 |                          | CO - CollegeInvest Direct Portfolio College Savings P |        |     |
|                | inance of optimi            |                          | CO - Scholars Choice Education Savings Plan®          |        |     |
| 5=             | Transactions                |                          | DC - DC College Savings Plan                          |        | *   |
|                |                             |                          | Select                                                |        |     |
|                | Statements                  |                          |                                                       |        |     |
|                |                             |                          | * 529 savings plan account number                     |        |     |
| B              | Tax Forms                   |                          |                                                       |        |     |
|                |                             |                          |                                                       |        |     |
| $\bigcirc$     | Help                        |                          | 11 characters                                         |        |     |
|                |                             | Secure encrypted payment |                                                       | Cancel |     |
| $(\rightarrow$ | Sign Out                    | *                        |                                                       |        |     |

Figure 3 Selecting 529 Plan Name

6. Provide the 529 account number.

|         |                  | <b>^</b> | * 529 savings plan name                                                                             |   |
|---------|------------------|----------|----------------------------------------------------------------------------------------------------|---|
| TRA     | NSACT + cbord    |          | AR - Arkansas Brighter Future Direct Plan                                                           | • |
|         |                  |          | * 529 savings plan account number                                                                   |   |
| 8       | My Account       |          |                                                                                                    |   |
| 裔       | Overview         |          | 11 characters                                                                                       |   |
| 00      |                  |          | 529 service fee                                                                                     |   |
| $\odot$ | Activity Details |          | \$10.00                                                                                             |   |
| \$      | Promise to Pay   |          | This fee will be deducted from your 529 plan account in addition to the requested withdrawal amount |   |
|         |                  |          | Save 529 savings plan for future use                                                                |   |
| മ്      | Make a Paym      |          |                                                                                                    |   |

Figure 4 Selected Savings Plan Name and Account Information

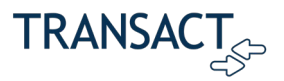

- 7. Read the Terms and Conditions thoroughly and indicate your agreement by selecting the checkbox.
  - **Note:** When implementing 529, you will use the 529 Terms and Conditions configured in 529 control to inform customers that 529 Plans must be used for qualified educational expenses.

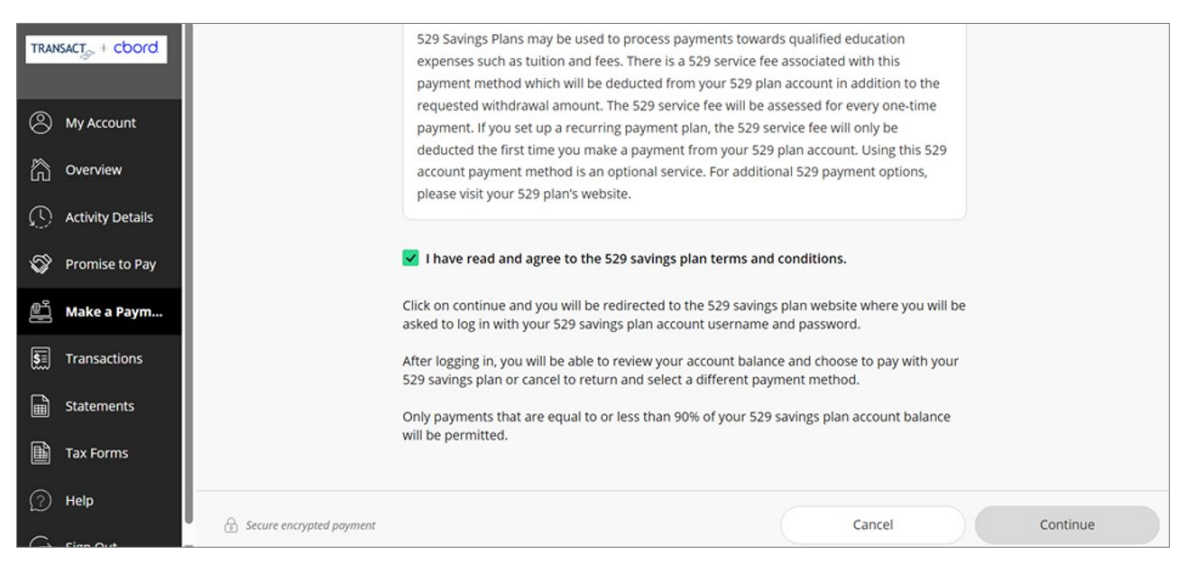

Figure 5 529 Saving Plan Terms and Conditions

8. In the 529 Savings Plan modal window, enter your username and password, and then click Log On.

| TRANSACT + cbord                                 | 529 savings plan            | $\times$ | on<br>is                                           |
|--------------------------------------------------|-----------------------------|----------|----------------------------------------------------|
| <ul> <li>My Account</li> <li>Overview</li> </ul> | Security image              |          | in to the<br>ne-time<br>e<br>g this 529<br>ptions, |
| () Activity Details                              | Passphrase<br>time is money |          |                                                    |
| 🎲 Promise to Pay                                 | Username<br>transacttest001 |          |                                                    |
| 🚆 Make a Paym                                    | Not transacttest0012        |          | e you will be                                      |
| S Transactions                                   | Password ®                  | 1        | ıy with your                                       |
| Statements                                       | Forgot password2            |          | nt balance                                         |
| Tax Forms                                        | ×                           |          |                                                    |
| Help                                             | Log On                      |          | Continue                                           |
| $(\rightarrow \text{ Sign Out})$                 | *                           |          |                                                    |

#### Figure 6 Logging In to 529 Plan

9. Review the amount available in the plan and authorize the payment by selecting the **I Authorize**.

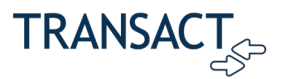

10. Select the **I understand that my transaction includes a non-refundable service fee...** checkbox, and then click **Continue**.

|                         | Service fee                                                                     |
|-------------------------|---------------------------------------------------------------------------------|
| My Account              | \$10                                                                            |
| Overview                | As part of your payment, you will be charged a service fee of <b>\$10</b> .     |
| Activity Details        | I understand that my transaction includes a non-refundable service fee of \$10. |
| 😵 Promise to Pa         |                                                                                 |
| 🖺 Make a Paym           |                                                                                 |
| <b>§</b> ≣ Transactions |                                                                                 |
| Statements              |                                                                                 |
| Tax Forms               |                                                                                 |
| (?) Help                | Continue                                                                        |
| 0 -                     | continue                                                                        |

Figure 7 529 Service Fee Message

11. If the payment is authorized, a confirmation message is displayed showing your remaining balance.

| TRANSACT            | Make a Payment                                                                      |
|---------------------|-------------------------------------------------------------------------------------|
| My Account          |                                                                                     |
| Overview            |                                                                                     |
| Activity Details    |                                                                                     |
| Promise to Pay      | \$260                                                                               |
| 🖺 Make a Paym       | Thank you for your payment                                                          |
| S Transactions      | You have a remaining balance of \$4 081 63                                          |
| Statements          |                                                                                     |
| Tax Forms           | ine payment receipt <u>#44.14</u> Was sent to:<br>kendra.lamoury@transactcampus.com |
| (?) Help            |                                                                                     |
| $\bigcirc$ Sign Out | Go to overview                                                                      |

Figure 8 529 Payment Confirmation

12. To view the receipt online, click on the receipt number.

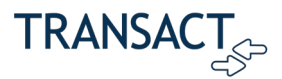

13. After making the payment, you can now select the saved 529 payment plan tile when making a payment through the SAO site.

|            |                  | Payment amount                                                                        |        | A        |
|------------|------------------|---------------------------------------------------------------------------------------|--------|----------|
| TRA        | NSACT + cbord    | \$500                                                                                 |        |          |
| -          |                  | * Payment method                                                                      |        |          |
| 8          | My Account       | Arkansas Brighter Future Direct Plan (••••••95-01)                                    |        |          |
| â          | Overview         | (CUSTOM MESSAGE: 529 SAVINGS PLAN ADDITIONAL INFORMATION)                             |        |          |
| $\bigcirc$ | Activity Details | New credit or debit card<br>(CUSTOM MESSAGE: CREDIT CARD ADDITIONAL INFORMATION)      |        |          |
| S          | Promise to Pay   | New 529 Savings Plan                                                                  |        |          |
| ۲.<br>ال   | Make a Paym      | (CUSTOM MESSAGE: 529 SAVINGS PLAN ADDITIONAL INFORMATION)                             |        |          |
| <b>S</b>   | Transactions     | International payment<br>(CUSTOM MESSAGE: FOREIGN CURRENCY (IFT) ADDITIONAL INFORMATI | DN)    |          |
| ĥ          | Statements       |                                                                                       |        |          |
| Ê          | Tax Forms        | G Secure encrypted poyment                                                            | Cancel | Continue |

Figure 9 529 Payment Method Tiles